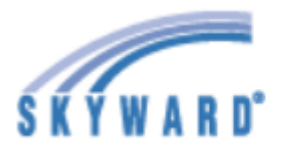

# Family Access All Students 💌

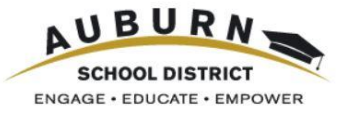

## Home

## Зачем использовать Family Access?

Family Access - это сетевой инструмент, позволяющий расширить возможности общения между родителем или опекуном и школой.

Каковы функции Family Access?

Войдя в эту систему один раз, родитель или опекун сможет просматривать документы всех учащихся своей семьи, даже если они учатся в разных школах школьного округа Auburn. И у учащихся, и у родителей или опекунов имеются свои учётные записи пользователя.

Родители или опекуны могут просматривать следующие рубрики:

- [Ноте («Домашняя страница»)] Сообщения канцелярии школы или учителей
- [Grades («Оценки»)] Задания и оценки, внесённые учителем в журнал успеваемости
- [Attendance («Посещаемость»)] Пропуски занятий и опоздания в текущем учебном году
- [Student Info («Сведения об учащемся»)] Сведения об учащемся и контактная информация для экстренных ситуаций
- [Food Service («Обеспечение питанием»)] Информация о балансе средств и счёте, включая еженедельные покупки
- [Schedule («Расписание»)] Расписания занятий и адреса электронной почты учителей
- [Test Scores («Экзаменационные отметки»)] Информация о результатах некоторых стандартных экзаменов
- [Educational Milestones («Этапы обучения»)] Дополнительные требования к окончанию школы - для учащихся старших классов средней школы
- [Graduation Requirements («Требования к окончанию школы»)] Ситуация с выполнением требований для учащихся старших классов средней школы
- [Conferences («Встречи с учителями»)] Просмотр или организация встреч с учителями (эта функция действует не во всех школах)
- [Academic History («Предыдущее обучение»)] Информация об оценках за предыдущие годы
- [Report Cards and Documents («Табели и документы об успеваемости»] Просмотр последних ведомостей успеваемости учащегося средних и старших классов или отчёта об оценках, полученных учащимся на конкретных экзаменах
- [Health Info («Медицинская информация»)] Документы о прививках и медицинская информация

Кроме того, родители или опекуны могут:

- [Му Account («Мой аккаунт»)] Обновлять адрес электронной почты, изменять пароль или подписываться на электронную рассылку сведений о посещаемости, оценках и малом остатке средств на питание.
- [Select Language («Выбрать язык»)] С помощью программы Google Translate изменять отображаемый язык, а чтобы вернуться к английскому языку, нажмите кнопку Show Original («Показать оригинал»).
- [Online Forms («Онлайн-формы»)] Заполнить пакет документов, касающихся участия учащегося средних или старших классов в спортивных мероприятиях, или формы Chromebook для заполнения дома.
- [Food Service («Обеспечение питанием»)] Подать заявление о льготном питании или получении ссылки для внесения средств на аккаунт питания своего ребёнка.
- [Skylert] Определить предпочитаемые варианты телефонных звонков, электронных писем или текстовых сообщений по системе SchoolMessenger.

Online Forms

Calendar

Grades

Attendance

Student Info

Food Service

Schedule

Test Scores

Educational Milestones

Graduation Requirements

Conferences

Academic History

Report Cards and Documents

Skylert

Health Info

Login History

## **Skyward Family Access**

#### Как войти в систему Family Access?

Ссылка на Family Access приведена в верхнем правом углу экрана на главной ссылке/веб-сайте школьного округа Auburn <u>http://www.auburn.wednet.edu</u> . Кроме того, эта же ссылка имеется на веб-сайте каждой школы.

| Elementary Schools  Secondary Sch             | nools Sign In                                                               | Translate <                                                                                     | Search Q                                                |
|-----------------------------------------------|-----------------------------------------------------------------------------|-------------------------------------------------------------------------------------------------|---------------------------------------------------------|
| SCHOOL DISTRICT<br>ENGAGE • EDUCATE • EMPOWER | 915 4th Street NE<br>Auburn, WA 98002<br>p: 253-931-4900<br>f: 253-931-8006 | <ul> <li>ASD Home</li> <li>Child Nutrition</li> <li>Contact Us</li> <li>Google Drive</li> </ul> | CWA Email     Calendar     A <sup>+</sup> Family Access |

#### Как получить доступ к Family Access?

| S K Y W A R D°                                                |
|---------------------------------------------------------------|
| AUBURN SCHOOL DISTRICT                                        |
| Login ID: GARCIJOS002<br>Password:                            |
| Sign In<br>Forgot your Login/Password?<br>05.18.10.00.03-11.7 |
| Login Area: 🔽 Family/Student Acces 🗸                          |

Родители или опекуны получат своё регистрационное имя и исходный временный пароль в канцелярии школы своего ребёнка. Регистрационное имя имеет формат первых пяти букв их фамилии, первых трёх букв их имени, за которыми следует число 000 (или больше, если первое сочетание букв уже используется).

Если адрес электронной почты родителя или опекуна уже имеется в нашей системе информации об учащихся, то они могут воспользоваться функцией "Forgot your Login/Password?" («Забыли своё регистрационное имя/пароль?»), предлагаемой на странице входа в систему, и получить по электронной почте регистрационное имя и пароль для входа в Skyward Family Access.

За дополнительной помощью с регистрационным именем и паролем родителям или опекунам следует обращаться в канцелярию школы.

#### Как обновить свой адрес электронной почты, изменить пароль или подписаться на электронную рассылку?

В верхнем правом углу страницы, рядом с фамилией родителя или опекуна, приведена ссылка **Му Account («Мой аккаунт»)**.

| Account Settings                          |                                   | Save              |
|-------------------------------------------|-----------------------------------|-------------------|
| Email: usual@comcast.net Phone: (253) Ext |                                   | Change<br>Passwor |
| Work V (253) Ext:                         |                                   | Undo              |
| Ext:                                      | Password Last Changed: 11/06/2018 |                   |

Родитель или опекун может поставить галочку(и) напротив тех вопросов, по которым они желают получать электронные уведомления. Электронные уведомления отправляются по тому адресу электронной почты, который имеется в документах. Объявления публикуются на «Домашней странице».

Примечание: Чтобы всплывающие уведомления работали в системе Skyward Mobile Access, эти уведомления должны быть включены на компьютере.

| YOUR NAME | My Account | Email History | Exit |
|-----------|------------|---------------|------|
|           |            |               |      |

Чтобы изменить свой адрес электронной почты, введите новый адрес и нажмите кнопку Save («Сохранить»).

Чтобы изменить свой пароль, нажмите кнопку Change Password («Изменить пароль»), введите текущий и новый пароли и нажмите кнопку Save («Сохранить»).

#### Email Notifications

| ☑ Receive Daily Attendance Notifications for my student(s) by ● Email ○ Wall Message ○ Email and Wall Message                                                                                                    |
|----------------------------------------------------------------------------------------------------|
| Receive Grading Emails for my student(s) ?     Assignment/Class Percent Overrides (If blank, the School default low and/or high percent will be used):     Low: High: for inclusion for inclusion for inclusion. |
| □ Receive Progress Report Emails for my student(s)<br>○ Daily ○ Weekly (every Saturday) ● Monthly (1st of each month)                                                                                            |
| Receive Notifications when Food Service Balance is under \$5.00     O Email O Wall Message    Email and Wall Message                                                                                             |